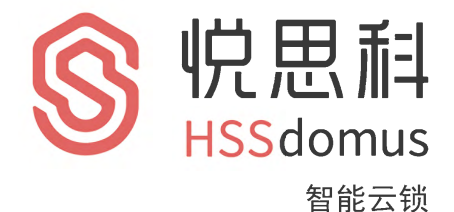

Operating instruction HS-1安装使用说明书

- 1,修改管理员密码,切记管理员密码不外漏!
- 2, 机械钥匙放在车里或公司, 以便应急用。
- 3, 锂电池电压低报警请及时充电。
- 4、输入指纹时4次分不同的按压面输入,以便
   全方位输入指纹,便于日后指纹识别开锁!

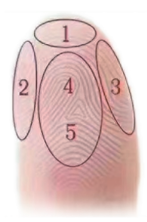

# 目录

| 使用前须知 | 23 |
|-------|----|
| 外观介绍  | 03 |
| 产品规格  | 94 |
| 产品配件  | 04 |
| 安装示意图 | 05 |
|       | 06 |

| —、   | 基础功能说明   | )7 |
|------|----------|----|
| 1.ľ] | 铃        | )7 |
| 2.恢  | 复出厂设置(   | )7 |
| 3.充  | 电(       | )7 |
| 4.外  | 接USB应急电源 | )7 |

| 二、门锁–设置操作 | 08 |
|-----------|----|
| 1.添加管理员密码 | 08 |
| 2.进入主菜单   | 08 |
| 3.添加用户    | 09 |
| 4.删除用户    | 10 |
| 5.时间设置    | 11 |
| 6.安装设置    | 11 |
| 7.门锁设置    | 12 |
| 8.人脸识别设置  | 13 |
| 9.互联网设置   | 14 |
| 10.双重认证设置 | 14 |
| 11.恢复出厂设置 | 14 |
| 12.查询用户数量 | 14 |
| 13.查询开锁记录 | 15 |
| 14.语言设置   | 15 |
| 15.音量设置   | 15 |

| 三、远程开锁APP设置(选配) | 16 |
|-----------------|----|
| 1.下载与安装         | 16 |
| 2.添加设备          | 16 |
| 3.远程开锁          | 18 |
| 4.非法用户报警推送      | 18 |
| 5.防撬警报通知        | 18 |
| 6.防劫持通知         | 18 |
|                 |    |

| 四、猫眼系统操作流程 | 19 |
|------------|----|
| 1.按键主要功能   | 19 |
| 2.界面操作     | 19 |
| 3.功能说明     | 20 |

| 五、使用建议 | .2 | 3 |
|--------|----|---|
|--------|----|---|

## 使用前须知

为碓保您正碓地使用本产品,在第一次使用本产品前,请您务必先仔细阅读此说明书。

外观介绍 注意: 因安装环境不同,本产品锁配锁体可能与下图所示有所不同。

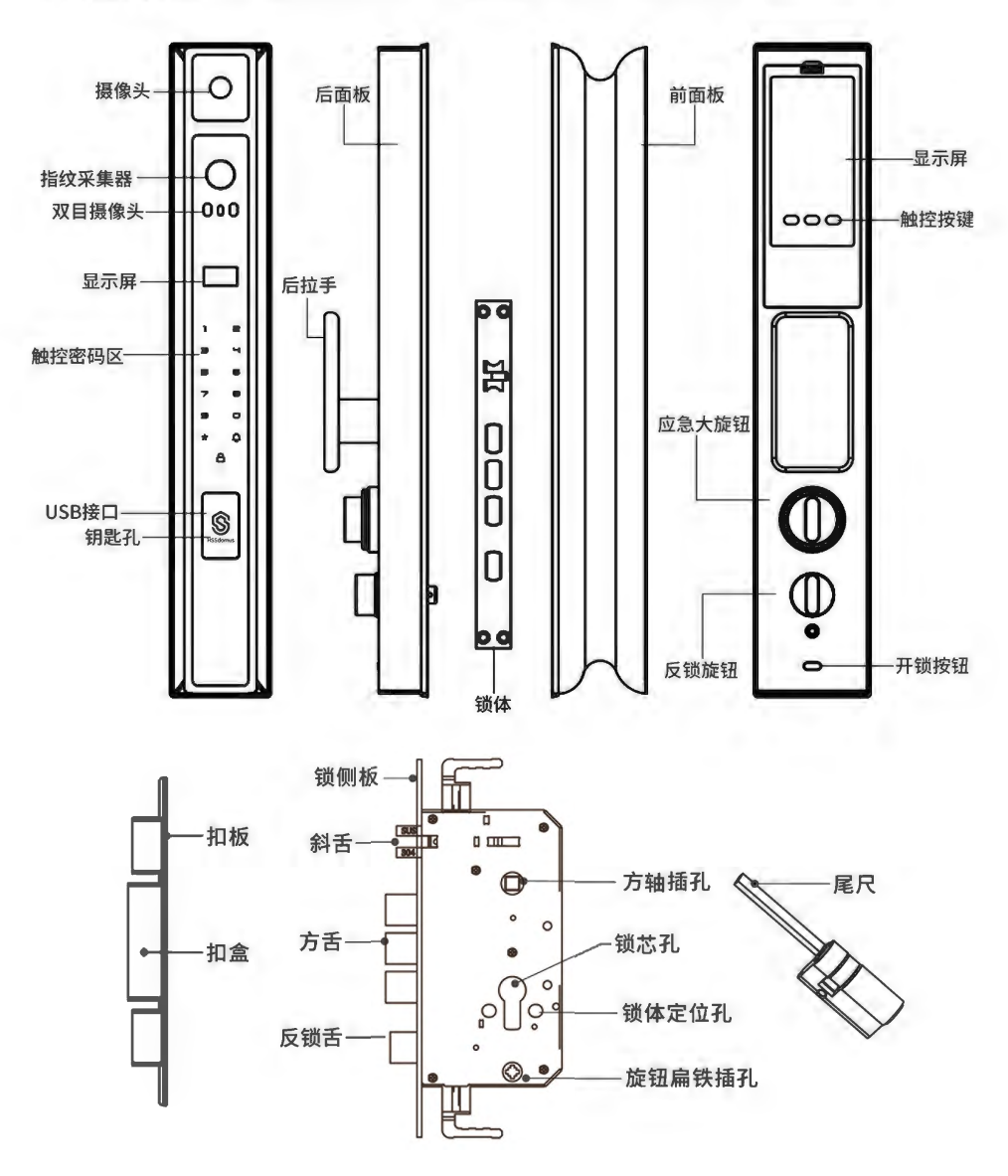

# 产品规格

| 序号 | 项目           | 明细         | 技术参数描述                |  |  |
|----|--------------|------------|-----------------------|--|--|
|    | <b>工作</b> 本注 | 工作电压       | DC7.4V                |  |  |
| 1  | 作电源          | 备用电源       | 5V1A Micro USB接口      |  |  |
|    |              | 静态电流       | ≤150µA                |  |  |
|    | 切耗           | 动态电流       | ≤550mA                |  |  |
| 3  | 开门记录         | 循环储存       | 1000条                 |  |  |
|    |              | 指纹头类型      | 半导体指纹头                |  |  |
|    |              | 传感器类型      | 电容式                   |  |  |
|    |              | 验证比对时间     | <1秒                   |  |  |
|    |              | 工作温度       | –25°C~70°C            |  |  |
| 4  | 指纹采集头        | 工作湿度       | 15%~93%无结露            |  |  |
|    |              | 指纹采集面积     | Ф14mm                 |  |  |
|    |              | 拒真率( FRR ) | <0.1%                 |  |  |
|    |              | 认假率(FAR)   | <0.001%               |  |  |
|    |              | 比对方式       | 1:N                   |  |  |
|    |              | 抗静电能力      | ≥8KV(接触式)≥15KV(非接触式)  |  |  |
|    |              | 指纹、密码、卡片   | 指纹+密码+卡片=250个其中管理员10个 |  |  |
|    | 甘他五锡大士       | 人脸识别       | 人脸数量20                |  |  |
| 5  | 7.67170/134  | 密码         | 6-8位                  |  |  |
|    |              | 卡片         | M 1卡                  |  |  |

# 产品配件

| 序号 | 名称    | 数量     | 序号 | 名称        | 数量 |
|----|-------|--------|----|-----------|----|
| 1  | 前面板组件 | 1个     | 7  | 钥匙        | 2把 |
| 2  | 后面板组件 | 1个     | 8  | 开孔纸规      | 1张 |
| 3  | 锁体组件  | 1个(选配) | 9  | 说明书       | 1本 |
| 4  | 门扣盒   | 1个(选配) | 10 | MIŧ       | 2张 |
| 5  | 门扣板   | 1个(选配) | 11 | 充电线(配件包内) | 1条 |
| 6  | 配件包   | 1包     | 12 | 电池        | 1块 |

注意 安装前,按以上清单仔细核对,如发现缺漏,请及时向销售商索取!

## 安装示意图

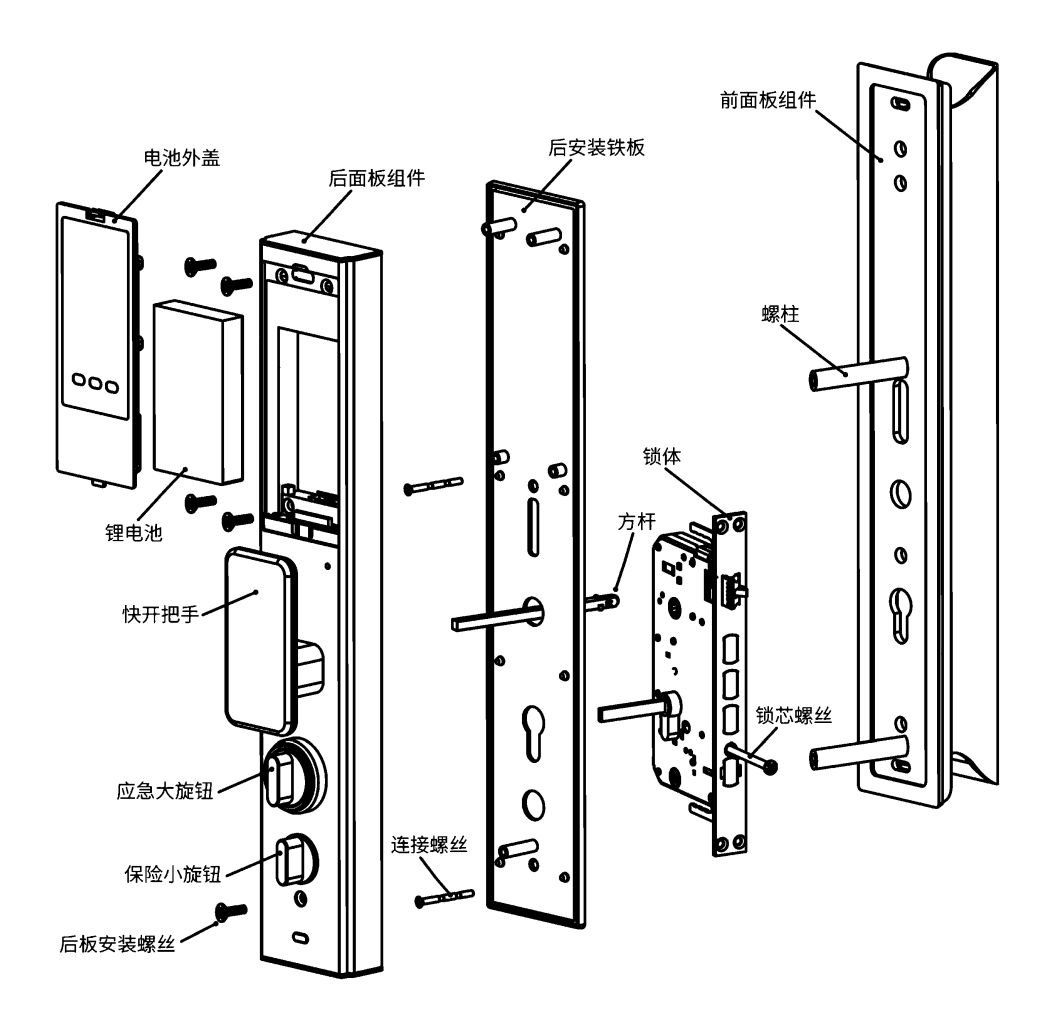

## 方轴、尾尺长度处理

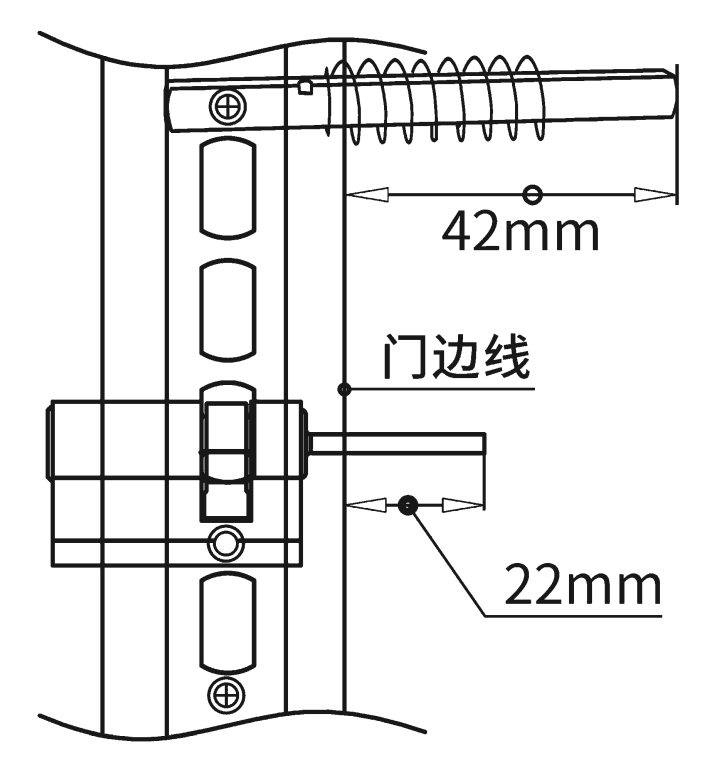

注意

方轴刻有"外"字端从室内插入锁体,方轴限位点紧贴锁体,方轴突出 门板 42mm 截短。

锁芯尾尺突出门门板约 22mm,请试装标记合适尺寸后,取下锁芯截短!

## 一、基础功能说明

#### 1.门铃

用手指轻触前面板上的 🗘 键,门铃即会响起。

## 2.恢复出厂设置

长按住后面板内置的初始化按键,听到语音提示"嘀嘀嘀",继续长按按键直到听到语音提示 "清空成功"表示系统初始化成功,恢复至出厂设置。初始状态下任意指纹、卡、密码均可 开锁。**注意:恢复出厂设置,不包括先前已设置好的开门方向、灵敏度及扭力。** 

## 3.充电

①低电提示

系统电量小于 35%, 开锁时系统会语音提示"电量不足, 请更换电池", 电池仍可 开锁 50 次左右, 但请您及时充电。

②充电方式

充电需取出电池,用配送的 Micro USB 线搭配 DC 5V=1A 的充电头,充电中亮红色指示灯, 充满亮绿灯。

③电池频率

本产品使用 4200 毫安锂电池。以每天开锁 10 次为标准可使用 4 个月左右。(电池寿命与用 户使用习惯使用环境、功能选配等因素有关)

## 4.外接USB应急电源

①本产品配有外接 Micro USB 接口,供紧急通电开锁使用,当人再门外但电池没有电或电量过低时可使用移动电源临时供电。

#### 注意:仅为暂时开锁使用,内门电池仍需另行充电。

②使用方法

可将数据线连接充电宝插入前面板底部 USB 端口处给锁供电,作为应急电源。 USB 应急电源方案采用给充电池重新充电的方式,所以插上 USB 线后大概需要等待 30 秒 左右方可验证开锁。

第7页

## 二、门锁-设置操作

1.添加管理员密码

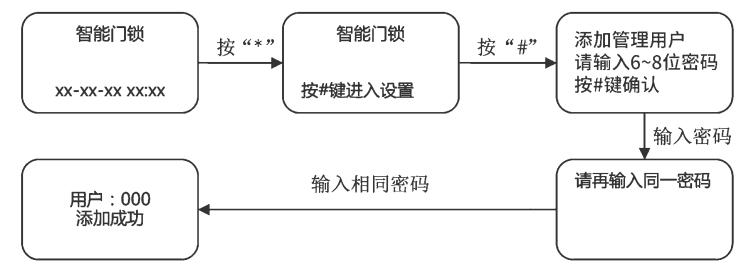

 短按\*键,再按#键,语音提示"添加管理用户,请输入6~8位密码",用户输入6到8位密码, 按#键确认

2. 语音提示"请再输入同一密码", 然后输入同一组密码

3. 语音提示"添加成功", 系统自动跳转到主菜单, 用户根据语音导航退出或者进行其他操作。

#### 2.进入主菜单

点亮触摸屏按"\*"再按"#"键,进入主菜单或按一下后锁板SET设置键两种方式。进入主菜单必须要 输入管理员信息验证。进入主菜单后,语音提示"请按数字键选择操作",用户可根据菜单号,按相 应的数字键选择操作。

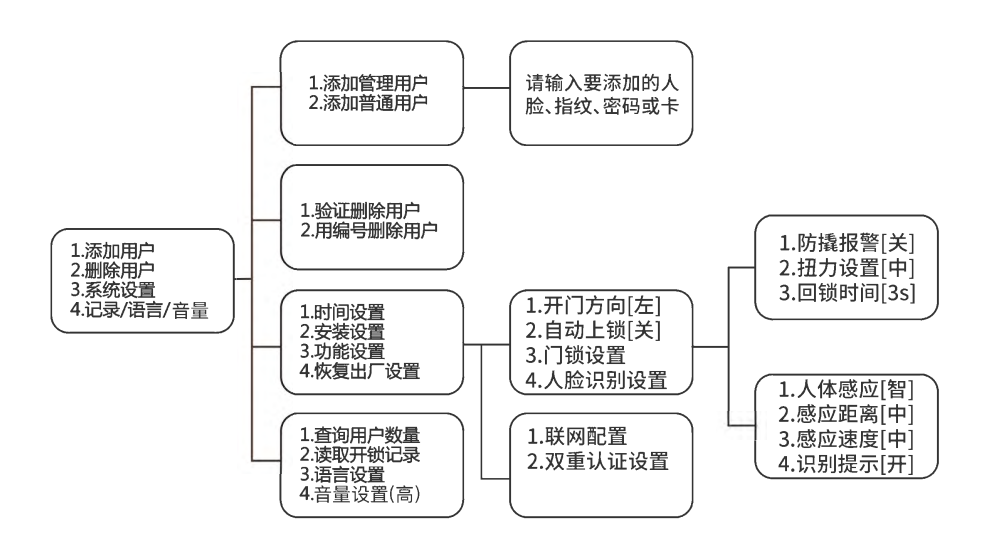

#### 3.添加用户

点亮触摸屏按"\*"再按"#"键,进入主菜单或按一下后锁板SET设置键两种方式。进入主菜单必须要 输入管理员信息验证。进入主菜单后,语音提示"请按数字键选择操作",用户可根据菜单号,按相 应的数字键选择操作。

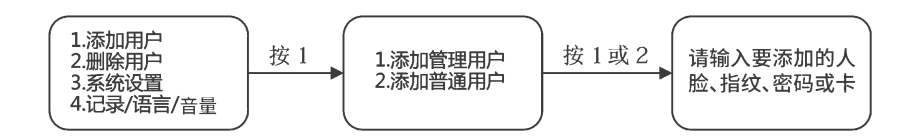

(1) 添加人脸(仅限于人脸锁)

用户站在智能门锁前,根据语音提示进行抬头、低头、侧脸等操作录入人脸。

友情提示:

O语音"请输入要添加的人脸、密码或卡"播报完后方可进行人脸录入。

O添加完人脸后,系统会自动退出到添加用户界面。

(2)添加指纹

用户将手指放置在指纹传感器上,语音提示"请再按手指",用户将同一手指放在传感器上。 语音提示"添加成功,可连续添加,退出请按\*号键",用户可继续添加。

(3)添加密码

用户输入6到8位密码,按#键确认,语音提示"请再输入同一密码",用户输入相同密码。 语音提示"添加成功"。

(4)添加卡

用户将卡靠近天线接收区域,语音提示"添加成功"。

友情提示:

O录入一个指纹,需要用户连续录四次。

O采集指纹时尽量同一手指不同位置多采集几次,为了后续验证指纹更易用。

#### 4.删除用户

(1)校验删除用户

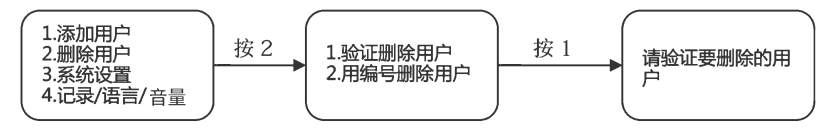

- 语音提示"请验证要删除的用户",用户可以输入要验证删除的指纹、密码或卡。 若要验证删除的用户录入信息为人脸,则该用户直接站在智能门锁前即可。 如果系统存在该用户,则语音提示"删除成功",如果不存在该用户,则语音提示 "操作失败"。
- 2. 语音提示"可连续删除,退出请按\*号键",用户可连续输入删除用户。

(2)按编号删除用户

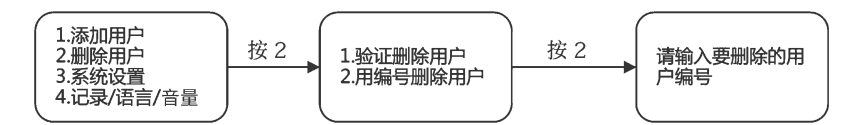

- 语音提示"请输入要删除的用户编号",用户可输入三位的用户编号,如"001"。 如果系统存在该用户,则语音提示"删除成功",如果不存在该用户,则语音提示 "操作失败"。
- 2. 语音提示"可连续删除,退出请按\*号键",用户可连续输入用户编号删除用户。

#### 5.时间设置

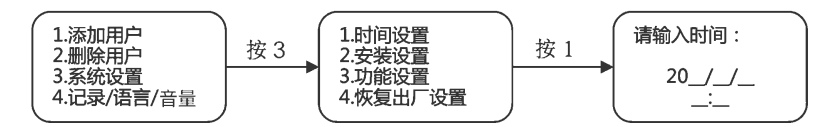

语音提示"请输入时间",根据界面显示时间格式输入时间,如"2020/04/03 12:01",则依次输入"2004031201"。

#### 6.安装设置

(1)开门方向设置

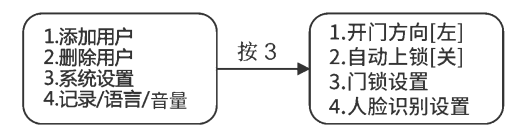

按数字"1",可设置开门方向为左开或右开。

注意:

○若锁头的位置在门的右侧,则开门方向应设置为开门方向[左]。 ○若锁头的位置在门的左侧,则开门方向应设置为开门方向[右]。

(2)自动上锁

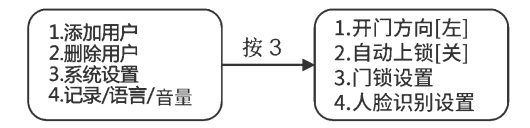

按数字"2",可选择是否开启自动关锁功能。

注意:

○若不开启自动上锁功能,则选择自动上锁[关]。

○若开启自动上锁功能,可选择:自动上锁[低]、自动上锁[中]、自动上锁[高]。

○如果实际使用时经常碰到门已关紧但不会自动关锁,则建议调高灵敏度。

○如果实际使用时门未关紧就自动关锁,则建议调低灵敏度。

#### 第11页

## 7.门锁设置

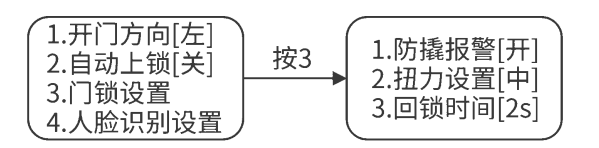

#### 1.防撬报警

按数字"1",可选择是否开启防撬报警功能。

2. 扭力设置

按数字"2",可调整电机扭力。

#### 友情提示:

○电机扭力即电机转动的力量的大小。

○用户可选择:扭力设置[弱]、扭力设置[中]、扭力设置[强]。

3.回锁时间

按数字"3",可设置自动回锁时间。自动回锁时间范围在2s~9s之间。

### 8.人脸识别设置

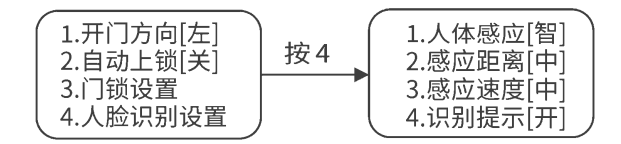

1.人体感应

按数字"1",可选择是否开启人体感应。

友情提示:

〇人体感应[关]:智能门锁在待机的状态下不会进行人体感应。

〇人体感应[智]:智能门锁在开门的状态下不会进行人体感应。

〇人体感应[开]:在待机、开门、关门等状态下,智能门锁都会进行人体感应。 2.感应距离

按数字"2",可选择人体感应距离。用户可选择感应距离[近]、感应距离[中]、 感应距离[远]。

友情提示:

〇感应距离[近]:人体感应距离在0~50cm左右。

- 〇感应距离[中]:人体感应距离在50~70cm左右。
- 〇感应距离[远]:人体感应距离在70~100cm左右。
- 〇人体感应高度在130~200cm之间。
- 3.感应速度

按数字"3",可设置人体感应速度。用户可选择感应速度[快]、感应速度[中]、 感应速度[慢]。

友情提示:

O感应速度:人在智能门锁前停留的时间符合程序设定的要求,则进行程序唤醒。

〇感应速度[快]:停留时间达到0.5秒,程序唤醒,语音播报"请录入正脸"。

- O感应速度[中]:停留时间达到1秒,程序唤醒,语音播报"请录入正脸"。
- O感应速度[慢]:停留时间达到2秒,程序唤醒,语音播报"请录入正脸"。

O若门口时常有人经过,建议用户设置为感应速度[慢]。

4. 识别提示

按数字"4",可选择是否开启人脸开锁语音提示。

#### 第13页

9.联网设置(仅支持联网产品)

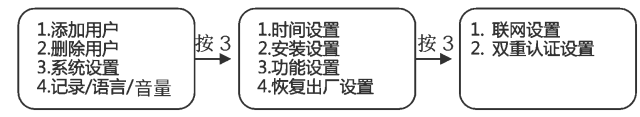

1.语音提示"联网配置中,请稍后"

2.手机连接WIFI,打开"涂鸦智能"APP,点击我的设备点击右上角"+"按钮 再按照添加提示操作。

10.双重认证设置

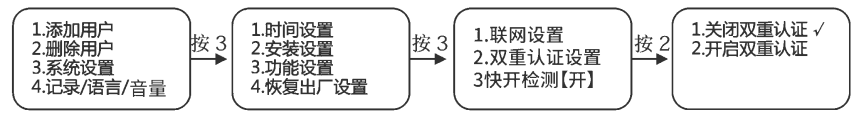

1.按数字键1,关闭双重认证

2.按数字键2,开启双重认证

友情提示:

○开启"双重认证"功能,需要系统存在至少两名"普通用户"。

○系统只支持普通用户双重认证,管理用户和临时用户不需要进行双重认证。

11.恢复出厂设置

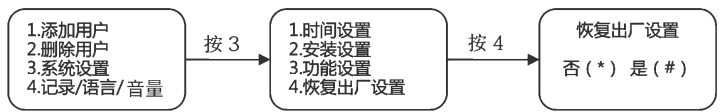

按"\*"键取消操作,按"#"键确认恢复出厂设置。 按"#"键,语音提示"清空成功",系统重启。 注意:恢复出厂设置后,用户数据将被全部清空,请谨慎操作。

12.查询用户数量

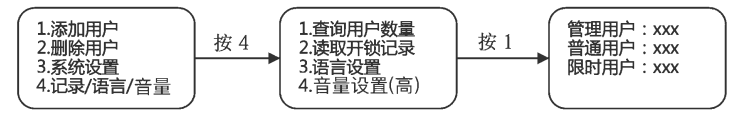

### 13.查询开锁记录

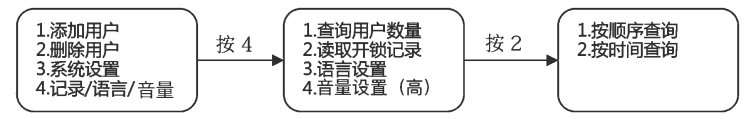

(1)按顺序查询

按1键,进入记录查询界面。按"2"键查看上一条开锁记录,按"8"键,查看下一条开锁记录。 按"\*"键返上一级菜单。

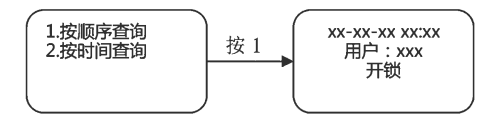

(2)按时间查询

按2键,输入要查询的时间,如"2020/04/03",则依次输入"200403",即可进入开锁记录查询界面。 按"2"键查看上一条开锁记录,按"8"键,查看下一条开锁记录。按"\*"键返上一级菜单。

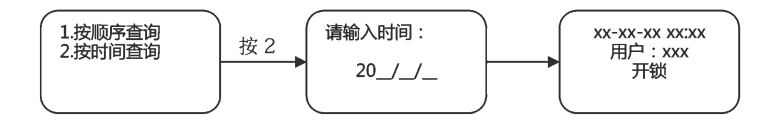

14.语言设置

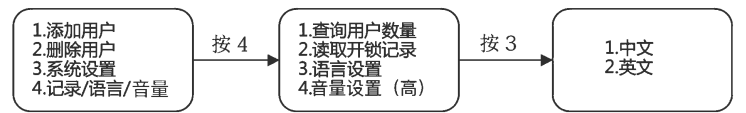

按"2"键切换到英文菜单,语音提示也将切换成英文播报 注意:语言切换后,即便恢复出厂设置也不能恢复到默认的语言设置

#### 15.音量设置

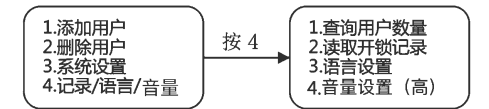

按"4"调节高/中/低/关

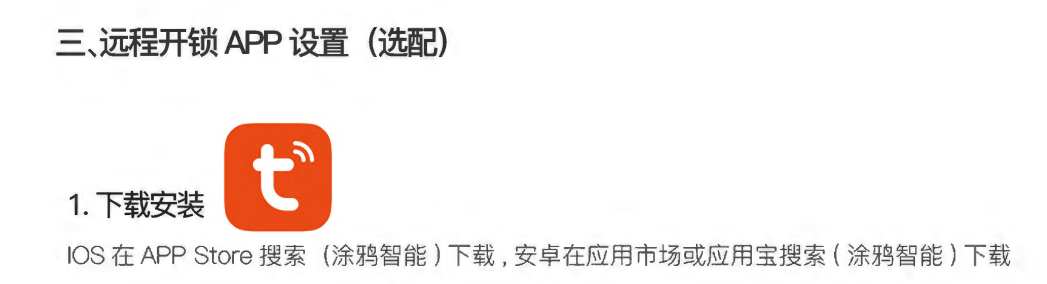

2. 添加设备 注意: 目前仅支持 2.4G WI-FI, 暂不支持 5GWI-FI

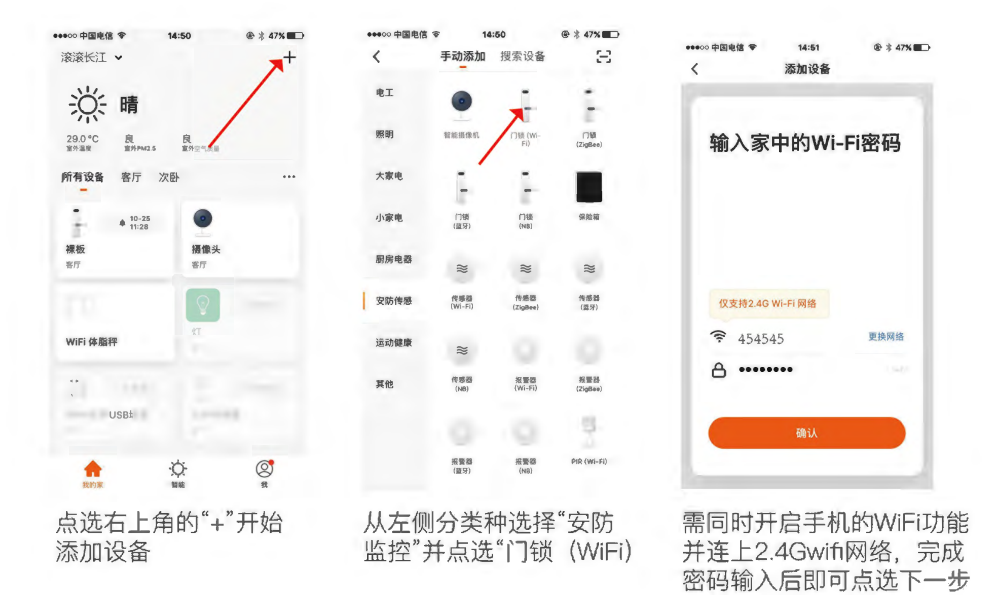

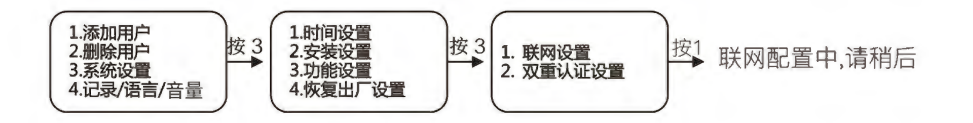

请确认门锁保持通电状态,并进入门锁的功能目录页面(操作方式详见第13页的 9.0联网设置)功能目录页面选择"3"进入系统设置,选择"3"进入功能设置 按"1"之后,会听到语音提示"联网配置中请稍后"此时表示门锁已进入待连线状态。

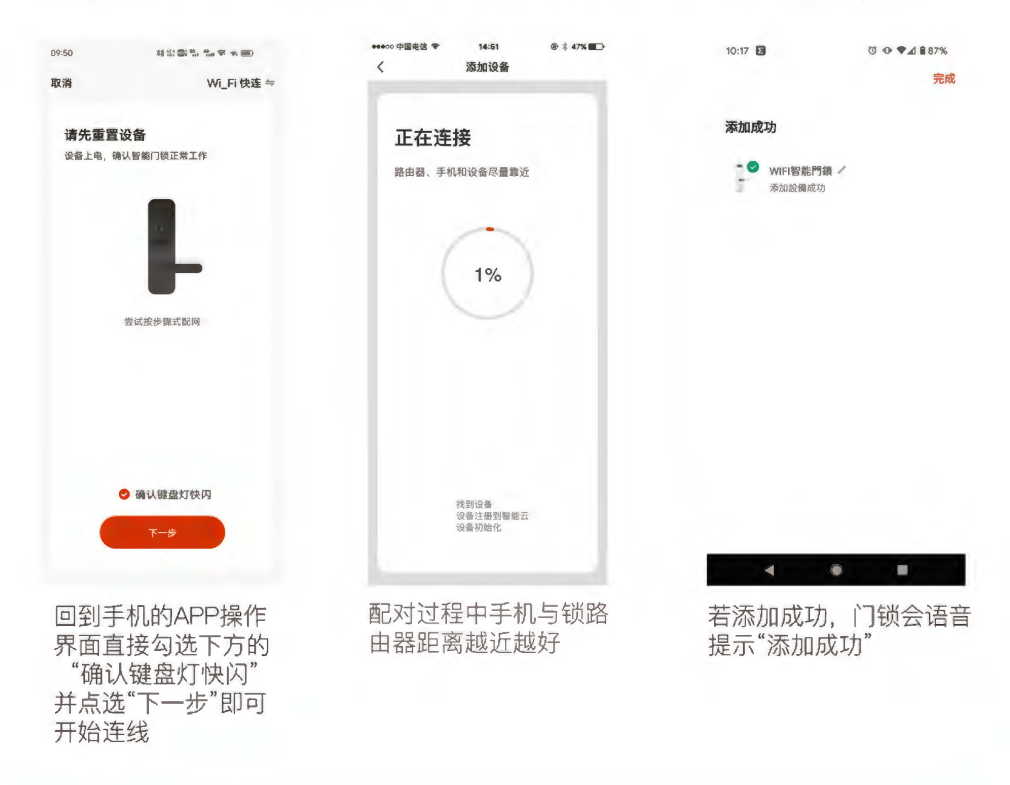

注意:

·因门锁版本不需确认键盘快闪,请直接勾选即可。 ·若门锁等待连线配对的时候过久,会自动开启关闭配对状态,请再次操作以上步骤即可。

# 3. 远程开锁: Reject << 、 >>> Agree

访客再门外按下门铃后,手机会弹出信息通知,点选通知后会出现如上图的 滑动杆,左滑可拒绝开锁,右滑可直接远程开锁。

#### 4 非法用户报警推送:

确认锁已正确配网。

在锁上连续输入3次错误用户,则会向用户手机推送非法用户消息。

## 5. 防撬报警推送:

锁被暴力拆开, 触发防撬报警开关, 则会向用户手机推送防撬报警消息。

## 6. 防劫持通知:此功能提供您在遇到劫持、威胁等危险情况下使用

在无法求救的危险情况下,使用你设定的防劫持解锁方式开门, APP 会 在第一时间通知你家里所有的门锁用户,让你再避免歹徒发现的紧急情 况下,及时发出求救信号。

#### 设置步骤:

①设定至少一个平常不会使用的手指指纹、数字密码或原厂感应卡。 ②开启"涂鸦智能 APP"在开锁界面点选"成员管理"选择要设置的"成员"添加 您要设定的解锁种类,并输入解锁编号,输入完成之后,再打开劫持开关即可。

| 10:17 🗉                 | U O 🕈             | <b>∡</b> 1 ∎ 87% | 10:18 🗉 | U O 🕈  | 🖌 🖺 87%         | 10:19 E  | 0 •  | ⊳ ♥⊿ ≌ଃ |
|-------------------------|-------------------|------------------|---------|--------|-----------------|----------|------|---------|
|                         | WIFI智能鬥鎖          | ∠                | <       | 成員管理   | +               | <        | 指紋解鎖 |         |
| 0%                      | 2 已安全守護1天         |                  | 家庭成員(1) |        |                 |          |      |         |
|                         |                   |                  | ● 後後    | 管理員    | 1               | 指紋解鎖     |      |         |
|                         |                   |                  |         |        |                 |          |      |         |
| 1                       |                   |                  |         | 没有更多了  |                 | 請輸入錄入門鎖分 |      | -       |
|                         | œ-                | /                |         |        |                 | → 設置爲劫持指 | 纹解鎖  |         |
|                         |                   |                  |         |        |                 | 劫持提醒     |      |         |
|                         |                   |                  | 10:18 🖻 | 00     | <b>⊿</b> ] 187% |          |      |         |
|                         | /                 |                  | <       | 編輯成員信息 |                 |          |      |         |
| ☞ 暫無消息記鎖                |                   |                  |         | 0      |                 |          |      |         |
| 三 開門記錄                  |                   |                  |         | 0 /    |                 |          |      |         |
| 暫無開門記錄                  |                   |                  | 賬號 E-ma | 1      |                 |          |      |         |
| 3) 成員管理                 | 0周甘华帝岛            |                  |         | · /    |                 |          |      |         |
| 1 101 194 102 106 592 y | O IN SHE ICAN SHE |                  | 名稱 爸爸   |        |                 |          |      |         |
| 28 醫時密碼<br>在緩、離緩密       | 砌                 |                  | 指紋解鏡    |        |                 |          |      |         |
|                         |                   |                  |         |        | 天市の北京会社         |          |      |         |

## 四、猫眼系统操作流程

## 1. 按键主要功能

「<」上 / 开屏幕 / 返回 「」 电源键 / 确认 「>」下/主画面/返回

## 2. 界面说明

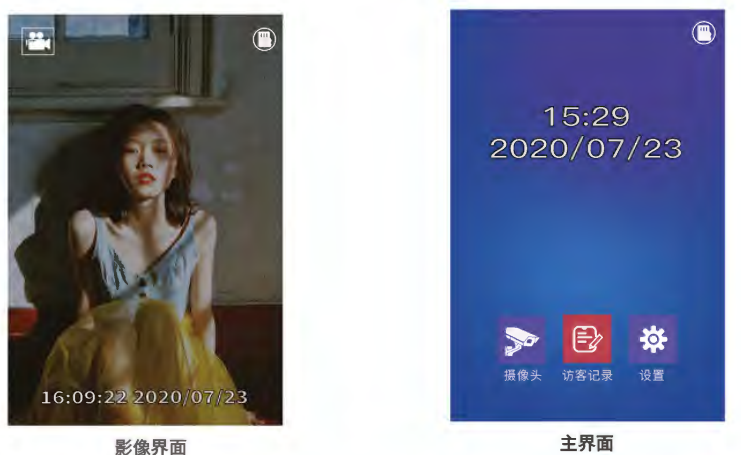

影像界面:按门铃,或者按电源键后显示,可以查看录像状态和插卡状态

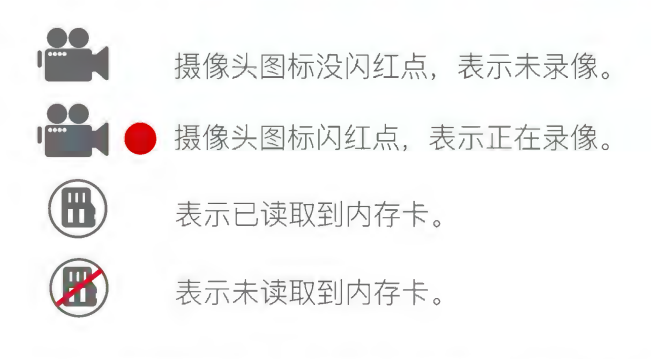

## 注意:使用新内存卡一定要先在机器上格式化再录像使用。

#### 第19页

## ④门铃应答模式

(1)手动

访客再门外按下门铃后,门内 需手动点屏幕。 (2)自动 访客再门外按下门铃后,门内 屏幕会自动亮起。

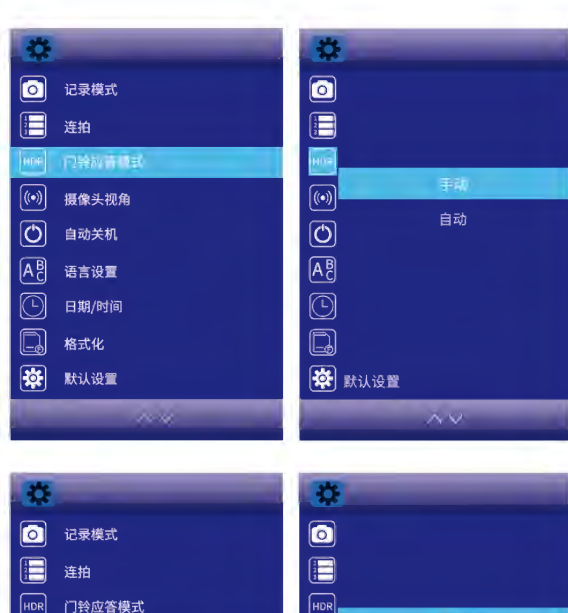

⑤摄像头视角

(1) 全视角

可视范围圈较广,但画面会变 为鱼眼模式

(2)不变形

可视范围圈较小,但画面不会 变形

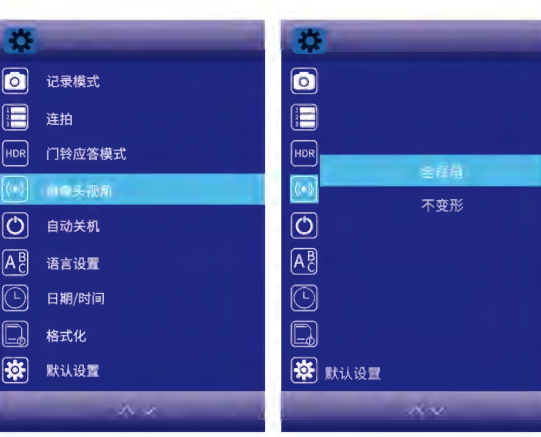

## ⑥自动休眠

再没有触碰按键,或没有门铃的情况下,门锁屏幕会自动进入休眠,自动休眠视角可以分为10秒、15秒、20秒,可在设置界面中调整。

### 注意:

自动休眠的长短秒数,会影响门 锁电力使用长短天数。

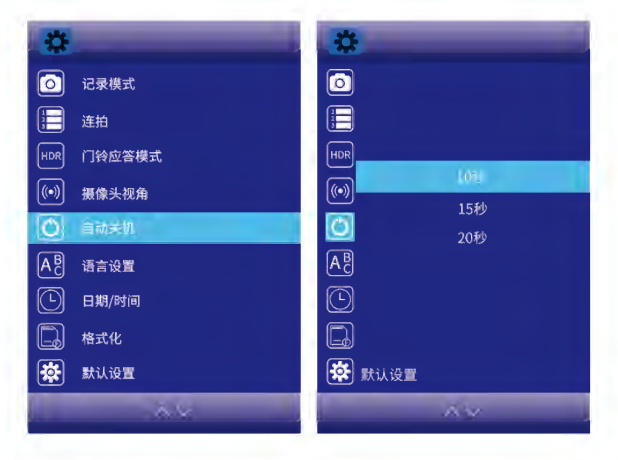

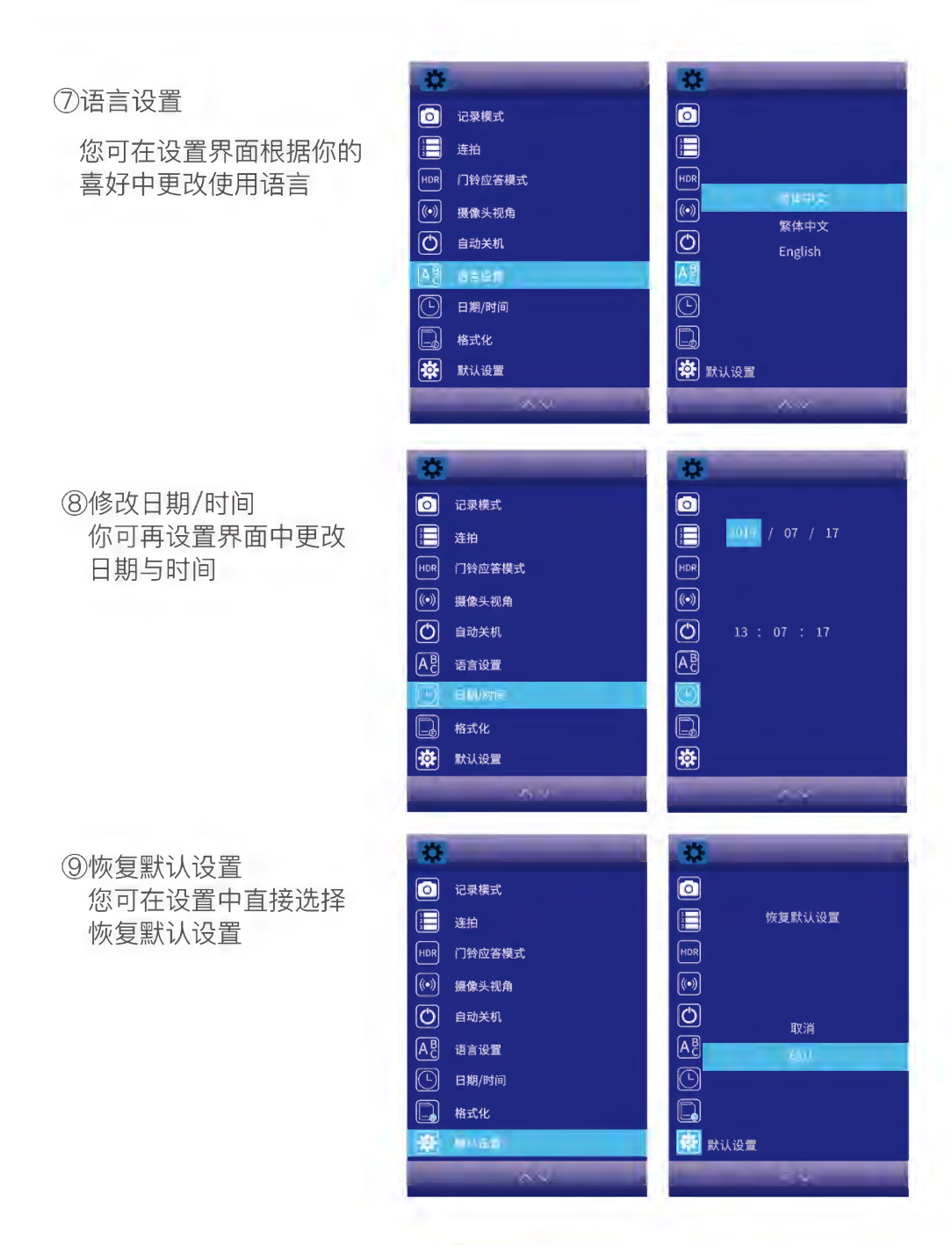

第22页

# 使用建议

①充电时,请务必将应急钥匙随身携带,或置于室外安全之处,以免发生电池装回而导 致没电无法开门的情形。

②若发生门锁没电的情形,需使用钥匙开锁,或用Mico USB线外接移动电源,为门锁紧 急供电可临时开锁。

③请使用5V---1A电线链接移动电源为门锁紧急供电,若移动电源的输出电流低于5V---1A,将会因电流不足而导致无法进行指纹或密码开锁。

④建议不要只设置单一的一种解锁方式。

为提供更优质的服务,该说明书中描述的产品及内容随时更新改进或修改,恕不另行通知。 如果您在使用过程中发现本产品的实际情况与本手册不一致之处,或您想得到最新的信息 或有任何问题和想法欢迎致电我们的售后服务部。

Copyright © 2019 华里科技(杭州)有限公司及其许可者版权所有,保留一切权利。